# 目的別設定

AirStationの使用目的別に設定を行います。[目的別設定]をクリックしてください。

# はじめに

目的別設定を行う前に、ご契約のプロバイダから届いた書類をご確認ください。また、確認した内容を下記に メモしてください。

△注意 ISDN回線を使用してインターネットへ接続することはできません。

TCP/IP 設定について

- ・プロバイダからの指示が 自動設定 手動設定 (どちらかを で囲んでください)
- ・手動設定の場合は下記に控えておいてください。

| IP <b>アドレス</b>      |   |   | • |  |
|---------------------|---|---|---|--|
| サブネットマスク            |   | • | • |  |
| デフォルト<br>ゲートウェイアドレス | • | • | • |  |

DNS アドレスについて

- ・プロバイダからの 指定なし 指定あり (どちらかを で囲んでください)
- ・プロバイダからの指定がある場合は下記に控えておいてください。

| (フライマリ) |  |
|---------|--|

PPPoE について(xDSL 回線を使用する場合のみ)

PPPoEを 使用しない 使用する (どちらかを で囲んでください)
 ・使用する場合は下記に控えておいてください。

| プロバイダユーザ名<br>(アカウナA、アカウナトID等) | • | • | • |  |
|-------------------------------|---|---|---|--|
| プロバイダホスト名                     |   |   | • |  |
| プロバイダパスワード                    | • | • | • |  |
| サービス名<br>(指定がある場合)            |   |   |   |  |

# 設定の種類

設定の種類は次のようになります。AirStationの使用目的にあわせて選択し、[次の画面へ]をクリックして ください。

ルーティングモード(PPPoE 使用)

PPPoE 対応のxDSL 回線(例:NTT(フレッツADSL)など)でインターネットに接続する場合に選択します。 有線/無線間で相互にファイル共有/プリンタ共有を可能とするとともに、接続した有線/無線すべての パソコンからインターネットへ接続できます。

ルーティングモード(PPPoE不要)

CATV 回線でインターネットに接続する場合や PPPoE が不要なxDSL 回線でインターネットに接続する場合 に選択します。

複数のパソコン(無線接続されたもののみ)からインターネットに接続できます。

▲注意 ・有線/無線間で相互にファイル共有/プリンタ共有はできません。

- ・10M/100Mポートに接続した有線LANパソコンはアドレス変換されません。
- ・有線LANパソコンでもインターネットに接続する場合、複数台接続の契約が必要です。
- ・有線LANパソコンからAirStationの検索およびWeb設定はできません。

### ブリッジモード

有線LAN-無線LAN間で通信できます。

外部にプロードバンドルータを設置した場合やルータ内蔵のxDSLモデムを設置した場合、パソコンを 複数台設置できるCATV 契約している場合などに選択します。

#### PPPoE 使用 / PPPoE 不要の判別方法

NTT(フレッツADSL)をご利用の場合は、「PPPoE使用」です。その他のxDSL接続業者やプロバイダをご利用の場合は、各業者の配布資料の中に「フレッツ接続ツール」、「PPPoE接続ツール」、「PPPoEソフトウェア」などの記載があれば、「PPPoE使用」です。それらがない場合は、「PPPoE不要」となります。

図 これらのソフトはインストールせずに、AirStationの設定を行ってください。もしインストールしてしまった場合は、アンインストールしてください。

**ご**自分のxDSL回線が「PPPoE使用」か「PPPoE不要」か判断できない場合は、ご契約された xDSL業者にお問い合わせください。

# ルーティングモード(PPPoE 使用)での設定

ここでは、PPPoEを使用するxDSL回線でインターネットに接続するための設定をします。

図語詞「フレッツ接続ツール」、「PPPoE接続ツール」、「PPPoEソフトウェア」などがインストールされている 場合は、設定を行う前にそれらを削除してください。

| AIRCONNECT Series - AirStation   | - Microsoft Internet Explorer                                                                                                    |                      |             |  |
|----------------------------------|----------------------------------------------------------------------------------------------------|----------------------|-------------|--|
| ファイル(E) 編集(E) 表示(M) お            | s気に入り(A) ツール(E) ヘルプ(H)                                                                                                    |                      |             |  |
| 中國・→・◎ ② ① 岱 ③                   | 秋常 回お気に入り ③服歴 二 ・ ④                                                                                                    | 8                    |             |  |
| アドレス(D) 🛃 http://192.168.0.1/ear | y/psetup.cgi?MODE=PR8SETUP=%8E%9F%82%                                                                                                    | CMR08 DDMR2ME8M82MD6 | ● 移動 「リンク ※ |  |
| 目的別設定(ルーティング・                    | EF(PPPoE使用))                                                                                                    |                      | ×           |  |
| PPPoEクライアントの設定                   | 1                                                                                                    |                      |             |  |
| フーザ名で                            |                                                                                                    |                      |             |  |
|                                  |                                                                                                    |                      |             |  |
| (129-F2                          | (確認)                                                                                                    |                      |             |  |
| DNS7FL2 2                        |                                                                                                    |                      |             |  |
| <u> </u>                         |                                                                                                    |                      |             |  |
|                                  |                                                                                                    |                      | -           |  |
| the sie at                       |                                                                                                    |                      |             |  |
| BI                               |                                                                                                    |                      |             |  |
| 以下の項目が自動で設定                      | されます。                                                                                                    |                      |             |  |
| 7777 - 21-21-01                  | 100000100                                                                                                    |                      |             |  |
|                                  | APTT0408                                                                                                    |                      |             |  |
| 500 10 5                         | GROUP                                                                                                    |                      |             |  |
| ESS=ID<br>毎時ローン: /万勝州            | AFER PLATE                                                                                                    |                      |             |  |
| 無線ローマング戦略                        | DEFECTACIÓN DEFECTACIÓN DE FECTACIÓN DE FECTACION DE FECTACIÓN DE FECTACIÓN DE FECTACIÓN DE FECTACIÓN DE FECTACIÓN DE FECTACIÓN DE FECTACIÓN DE FECTACIÓN DE FECTACIÓN DE FECTACIÓN DE FECTACIÓN DE FECTACIÓN DE FECTACIÓN DE FECTACIÓN DE FECTACIÓN DE FECTACIÓN DE FECTACIÓN DE FECTACION DE FECTACIÓN DE FECTACIÓN DE FECTACIÓN DE FECTACIÓN DE FECTACIÓN DE FECTACIÓN DE FECTACIÓN DE FECTACION DE FECTACION DE FECT |                      |             |  |
|                                  | は用するないのようののからならう                                                                                                    |                      |             |  |
|                                  | BCHE 9 - 5(192, 168, 0, 20 - 516 - 5)                                                                                                    |                      |             |  |
|                                  | 192.100.0.1                                                                                                    |                      |             |  |
| マビレフ交換の                          | 4冊才工                                                                                                    |                      |             |  |
| TTU ASCR                         | DC/11 9 10                                                                                                    |                      |             |  |
| ※アドレス変換機能を使用                     | する場合、有線LANパソコンから                                                                                                    | の検索とWEB設定がで          | きなくなります。    |  |
|                                  |                                                                                                    |                      |             |  |
|                                  |                                                                                                    |                      | <u> </u>    |  |
| 2] ページが表示されました                   |                                                                                                    |                      | 109-79F     |  |

P5でメモした、「ユーザ名」、「パスワード」を それぞれ入力してください。 プロバイダから、「プロバイダホスト名」が別途 指定されている場合は、「ユーザ名」欄に以下 の書式で入力してください。 「ユーザ名」@「プロバイダホスト名」

DNSアドレスが指定されている場合には「DNS アドレス」欄にアドレスを入力します(二つ指定 がある場合には、「プライマリ」と指定されてい るものを入力してください)。

必要項目が正しく入力されている事を確認したら、[設定]をクリックしてください。

# ルーティングモード (PPPoE 不要) での設定

ここでは、CATV 回線やPPPoE 不要のxDSL 回線でインターネットに接続するための設定をします。

函語
 ケーブル/xDSLモデムがルータタイプの場合、2重のルータとなるため、特定のアプリケーション などでインターネットに接続できない場合があります。そのような場合は、いったんAirStationと ケーブル/xDSLモデムとの接続を切り離し、AirStationを工場出荷設定に戻してください。その後、 「目的別設定」でブリッジモードでの設定をお試しください。

|                                                                                                    | お気に入り(の) ツール(①) ヘルプ(日)                                                                                                    | 100          |
|----------------------------------------------------------------------------------------------------|----------------------------------------------------------------------------------------------------|--------------|
| ⇔≣5 • ⇒ • 🕥 🖸 🖧                                                                                                    | - 3.4 · 3.5 · 3.5 |              |
| PKUZO 🛃 Help://192.168.0.1/                                                                                                    | /easy/psetup.cg/?MODE=R&SETUP=REEX0FX82x0C0X90XDDX92XE8X82XD6                                                                                                    | ② 約48 19ンク ※ |
| 目的別設定(ルーティン・                                                                                                    | グモード)                                                                                                    | -            |
| IPアドレスの設定_                                                                                                    |                                                                                                    |              |
| 有線側IPアドレス』                                                                                                    | ◎ DHCPサーバからIPアドレスを自動取得<br>○ 手動設定<br>IPアドレス: 127.1.1.<br>サブネットマスク: 288.285.285.282 ★                                                                                                    |              |
| デフォルトゲートウェイ                                                                                                    | 9                                                                                                    |              |
| DNS7Fレス 🧷                                                                                                    |                                                                                                    |              |
|                                                                                                    |                                                                                                    |              |
|                                                                                                    |                                                                                                    | <b>-</b>     |
| 酸理<br>前ページへ戻る<br>以下の項目が自動で設定                                                                                                    | 定されます。                                                                                                    | 7            |
| 該正<br>前ページへ戻る<br>以下の項目が自動で設<br>エアステーション名。2                                                                                                    | 定されます。<br>APFF0408                                                                                                    |              |
| 設定<br>前ページへ戻る<br>以下の項目が自動で設<br>エアステーション名<br>グループ名                                                                                                    | 空されます。<br>АРFF0408<br>GROUP                                                                                                    |              |
| 設定<br>前ページへ戻る<br>以下の項目が自動で設<br>エアステーション名 シ<br>グループ名 シ<br>ESS-ID シ<br>、 「いいい」                                                                                                    | 定されます。<br>APFF0408<br>GROUP<br>FF0408GROUP                                                                                                    |              |
| 世定<br>前ページへ戻る<br>以下の項目が自動で設<br>エアステーション名<br>グルーゴ名<br>568-10<br>無線ローミング機能                                                                                                    | 空されます。<br>APFF0408<br>GROUP<br>FF04080ROUP<br>使用してい                                                                                                    |              |
| 岐正                                                                                                    | 定されます。<br>APFF0408<br>GROUP<br>FF0408GROUP<br>使用しない<br>11チャンネル                                                                                                    |              |
| <u> 政策</u> <u> 政策</u> <u> 政策</u> <u> 政策</u> <u> 大学</u> <u> 大学</u> <u> 大学</u> <u> 大学</u> <u> 大学</u> <b> 大学  大学  大学</b> | 定されます。<br>APFF0408<br>GROUP<br>FF0485GROUP<br>使用しない<br>11チャンネル<br>使用する(182:1880.2から16台)                                                                                                    |              |
| <u> 歴</u> 重<br><u> 朝マージへ戻る</u><br>以下の項目が自動で設立<br>エアステーション名 ユ<br>グループ名 ユ<br>ESS-10 ユ<br>無線ローミング機能 ユ<br>無線ローミング機能 ユ<br>無線和 ーミング機能 ユ<br>無線健野アドレス ユ                                                                                                    | 定ぐれます。<br>APFF0408<br>GROUP<br>使用しない<br>11チャンネル<br>使用する(182:168.02から16台)<br>192:188.0.1                                                                                                    |              |
| <u>国</u><br>前ページへ <u>戻る</u><br>以下の項目が自動で送<br>エアステーション名。<br>グループ名。<br>ESS-10<br>無線ローミング機能。<br>無線サーヤンネル。<br>DHCPサーバ機能。<br>無線目い下しス。<br>無線観野ブスットマスク                                                                                                    | 定されます。<br>APFF0408<br>GROUP<br>FF0480SR0UP<br>使用してい<br>11チャンネル<br>使用する(122 168.0.2から16台)<br>192-188.0.1<br>2253.255.25.0.0                                                                                                    |              |

プロバイダから、「パソコンの IP アドレスを自動取得に設定する」指示がある場合には、「DHCP サーバから IP アドレスを自動取得」を選択します。

プロバイダから、設定するIPアドレス値が指 定されている場合には、「手動設定」を選択 し、以下指定に従って、サブネットマスク、デ フォルトゲートウェイ、DNSアドレスを入力しま す。DNSアドレスが二つ指定されている場合 には、「プライマリ」と指定されているものを入 力してください。

必要項目が正しく入力されている事を確認したら、[設定]をクリックしてください。

| AURCONNECT Series - ArStation - Microsoft Internet Explorer                                                                                                    |   |     | _ 0 ×  |
|----------------------------------------------------------------------------------------------------|---|-----|--------|
| THIND MAKE AND AND AND ANTO ANTO                                                                                                    |   |     | -      |
| ◆第5・→ ③ ① ① ② 微検索 回お知(20) ③履歴  心・3+22                                                                                                    |   |     |        |
| PFU2(0) (2) http://192168.0.1/easy/poetup.cg?MODE=B8SETUP=W8EW9FW82W0CW90NDDW92WE8W82WD6                                                                                                    | - | @移動 | 1959 × |
| 目的別設定にプリッジモート)<br><ご注意><br>ケーブル / のらし、モデムに接続たままこの設定を行なうと、 長に<br>ホッケコークに接続されている機能と何いのアドレスになる可能性があります。<br>目物空されるのでいてえる電源に、設定定、詳細空ごで<br>満切ぶのアドレスを変更した後、カーブル / sost モデムに接続してださい。<br></td <td>7</td> <td></td> <td>×</td> | 7 |     | ×      |
| 以下の項目が自動で設定されます。<br>エアステーション名: APFF0408<br>グループ名: OROUP<br>ESS-ID: FF04000RUP<br>無数ローシング機能:使用しない<br>無数マッング機能: 使用しない                                                                                                  |   |     |        |
| IPアドレス                                                                                                    |   |     |        |
|                                                                                                    |   |     |        |

グリッジモードに設定すると、それまで設定されていたAirStationのIPアドレス
 (固定値)を引き継ぎます。ケーブル/
 xDSL モデムに接続したまま、この設定を行なうと、他のネットワーク機器とIPアドレスが重複する可能性があります。
 パソコンに設定されるIPアドレスを確認して、AirStationをブリッジモードに変更後、適切なIPアドレスに変更してから、ケーブル/
 xDSLモデムに接続してください。AirStationのIPアドレスの変更手順については、以下の「ブリッジモードでのIPアドレス自動取得設定について」を参照してください。

ーー [設定]をクリックすると、ブリッジモードになります。

Δ注意 ブリッジモードに設定後、パソコンがインターネットに接続できない場合、AirStationのIPアドレ スがケーブル/xDSL モデムのIPアドレスと重複している可能性があります。そのような場合は、 AirStationのIPアドレスを変更してください。 変更手順は、以下の「ブリッジモードでのIPアドレス自動取得設定について」を参照してください。

### ブリッジモードでの IP アドレス自動取得設定について

プリッジモードでは、ネットワーク内に別途DHCPサーバがある場合、AirStationのIPアドレスを自動取得する設定にすることができます。自動取得を選択すると、プロバイダから配布されるIPアドレスの一つをAirStationが取得して使うか、または取得できない場合はデフォルト固定値の1.1.1.1が設定されます。

- ▲ 自動取得に設定した後、パソコンがインターネット接続できない場合、いったん AirStationとケーブル/xDSLモデムとの接続を切り離し、AirStationのIPアドレスを手 動設定で「1.1.1.1」などに変更してください。AirStationのIPアドレスは、設定画面の [詳細設定] - [基本設定]の[IPアドレス設定]で、「手動設定」を選択し、IPアドレス欄 に設定して変更できるほか、クライアントマネージャから、以下の手順でも設定できます。
  - 1 AirStationを検索します。
  - 2 検索されたAirStationを選択し、[管理] [IPアドレス設定]を選択して ください。
  - 3 IPアドレスの設定画面が表示されます。IPアドレスに、「1.1.1.1」、サブ ネットマスクに「255.255.255.0」を設定して「OK」をクリックしてください。

「メモ ネットワーク内に別途DHCPサーバがある場合や、プロバイダとの契約で複数のIPアドレスを 所有している場合を除きAirStationのIPアドレスは固定に設定されることをお奨めします。

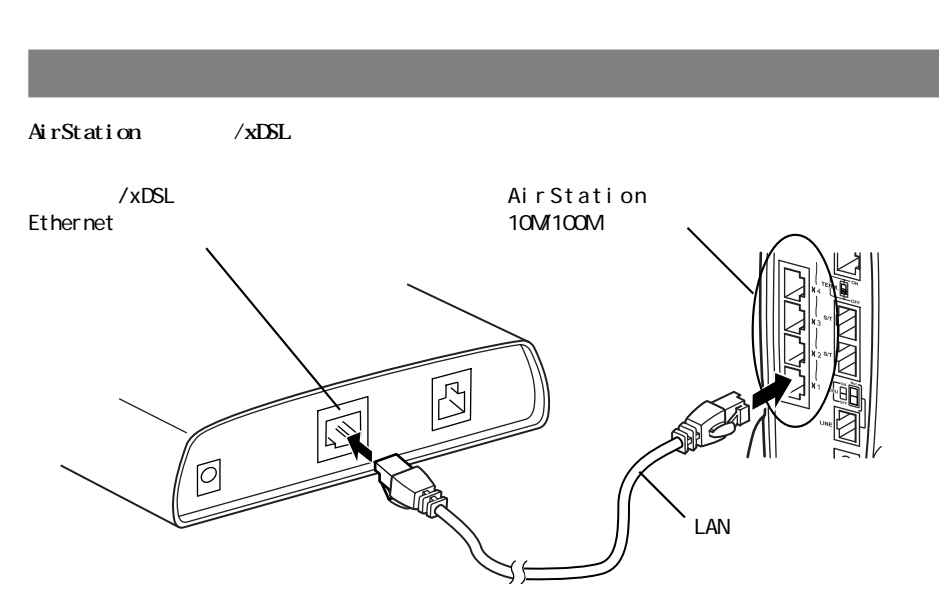

AirStation の10M/100M ポートとケーブル /xDSL モデムの Ethernet ポートを、LAN ケーブルで接続します。

使用する LAN ケーブルの種類についてのご注意

使用するLANケーブルは、CATV/xDSL業者からの指定と異なりますのでご注意ください。

モデムとパソコンをストレートケーブルで接続するように指示されている場合:

クロスケーブルを使用します。

モデムとパソコンをクロスケーブルで接続するように指示されている場合:

ストレートケーブルを使用します。

∑次 接続が終わったら、ケーブル/xDSLモデムのLAN側(Ethernet側)のリンクランプが点灯しているか確認してください。

# 困ったときは

# インターネットに接続できない

次のながれに従って、設定を確認してください。

Check1 AirStationとケーブル/xDSLモデムの接続を確認します。

Check2 LAN ボード / カードドライバが正しくインストールされているか確認します。

Check3 AirStationとパソコンが接続できるかを確認します。

Check4 TCP/IPの設定を確認します。

Check5 AirStationのWAN側のTCP/IPの設定を確認します。

Check1 AirStationとケーブル/xDSL モデムの接続を確認します

以下のページを参照して、回線が接続されていることを確認してください。

▶参照 本書の「設置」(P9)

## Check2 LANボード/カードドライバが正しくインストールされているか確認します

お使いのLANボード/カードのドライバが正しくインストールされていることを確認します。無線LANカード 「WLI-PCM-L11G」等をお使いの場合は、以下のページを参照してください。

▶参照 セットアップガイドの「パソコンにLANボード/カードを取り付けます」(P73)

## Check3 AirStationとパソコンが接続できるかを確認します

#### 以下のページを参照して、AirStationとパソコンが接続できるか確認してください。

▶参照 セットアップガイドの「インターネットに接続できない」の「Check3」(P169)

## 1 以下のページを参照して、パソコンの設定を確認してください。

▶参照 セットアップガイドの「TCP/IPの設定」(P138)

- 2 手順1を確認しても接続できないときは、パソコンのTCP/IPの設定を確認してください。
  - ・IPアドレスが正しく設定されているか。
  - ・AirStationと同じネットワークアドレスのIPアドレスが設定されているか。
  - ・DNSとゲートウェイにAirStationのIPアドレスが設定されているか。

▶参照 セットアップガイドの「IPアドレスを確認したい」(P195)

#### Check5 AirStationのWAN側のTCP/IPの設定を確認します

#### 以下の手順で確認してください。

### プロバイダからIPアドレスを自動的に取得する場合

- 1 AirStationの設定画面で、[機器診断]-[本体情報]を選択します。
- 2 「WAN側IPアドレスの設定方法」欄の内容を確認します。

#### 「自動取得(成功)」と表示されているとき

AirStation-プロバイダ間の接続は正常です。 「WAN側IPアドレス設定方法,欄の「プライマリDNSサーバ」のIPアドレスをメモレます。

▶次本 セットアップガイドの「Check5 ケーブル接続パソコン/無線接続パソコンとプロバイダ間の接続を確認します」(P176)へ進んでください。

#### 「自動取得(失敗)」と表示されているとき

#### 下記の項目を確認してください。

- ・ケーブル/xDSLモデムの各種ステータスランプが正常に点灯しているか確認してください。
- AirStationとケーブル/xDSLモデム間のケーブルに問題がないか。また、プロバイダ側に問題 がないか確認してください。AirStationとケーブル/xDSLモデム間のケーブルを有線LANパソコン に接続して、インターネットに接続できるか確認してください。
- ケーブル/xDSLモデムの電源コードをコンセントから一度抜いて、30秒~1分程度経過後に電源 コンセントに差し込んでください。また、ケーブル/xDSLモデムの電源を入れてからAirStationの ACアダプタを抜き差ししてください。
- ・プロバイダに接続する機器(パソコン等)のMACアドレスを登録しているときは、AirStationの MACアドレスで登録しなおしてください。MACアドレスについては、以下を参照してください。

▶ 「らくらく!セットアップシート」の記入内容またはセットアップガイドの「AirStationの 機種名とMACアドレスを「らくらく!セットアップシート」に記入します」(P30)

#### 次のページへ続く

#### IP アドレスを手動で設定する場合

## プロバイダから指定された、ケーブル接続パソコンに設定するIPアドレス、ネットマスク、デフォルト ゲートウェイ、プライマリDNSが、AirStationに正しく設定されているか確認してください。

#### 設定内容は、以下の画面で確認できます。

IPアドレス : [詳細設定]の「WAN側IPアドレス」欄 デフォルトゲートウェイ : [詳細設定]-[ルーティング設定]-「デフォルトゲートウェイ」欄 プライマリDNSサーバ(セカンダリDNSサーバ) : [詳細設定]-[DNSリレー]

# PPPoE 対応の xDSL 回線でインターネットに接続できない

PPPoE対応のxDSL回線でインターネットに接続できないときは、以下のページを参照してください。

▶参照 本書の「インターネットに接続できない」(P10)

また、以下の手順でPPPoEの設定が行われているか確認してください。

- 1 AirStationの設定画面を表示します。
- 正常に設定できていれば、AirStationのトップ画面の「エアステーション情報」欄に 「PPPoE状態」が表示されます。

□▶ 詳細な接続は[機器診断]-[本体情報]を選択すると、確認できます。

- 3 PPPoE状態にエラーが表示されていないか確認してください。「通信中」となっていれば、 正常にPPPoEで通信できています。
- 4 表示されたエラーメッセージに応じて、以下の対策を行ってください。

# 「ケーブル/PPPoEサーバが見つかりません」

- ・ AirStationとケーブル/xDSLモデムが正常にLANケーブルで接続されているか、確認してください(ケーブル/ xDSLモデムのリンクランプが点灯しているか確認してください)。
- ・ 今までパソコン1台をケーブル/xDSLモデムに接続して使用していた場合、ケーブル/xDSLモデムがパソコンとの接続情報を保持したままの状態となり、インターネットに接続できないことがあります(ケーブル/xDSLモデムは1台のみしか接続できないものが多いため)。この場合は、しばらく時間をおいてから、再度、接続を行ってください。

(フレッツADSLでは、強制切断後、西日本で20分、東日本で10分程度、接続できなくなることがあります。 ご注意ください。)  ユーザ名、パスワードが正しく設定されているか確認してください。設定されている場合、パスワードの (確認用)の欄に、再度パスワードを入力してください。

フレッツADSLをご利用のお客様はプロバイダから指定されたユーザ名のあとに「@プロバイダの識別名」と入力する必要があります。

例: ユーザ名が「melco」で、プロバイダがニフティのとき melco@nifty.com 詳しくはご利用のプロバイダにお問い合わせください。

 フレッツADSLをご利用の場合は、プロバイダへの接続契約が「フレッツADSL接続」に切り替わっているか、 確認してください。プロバイダによっては、ADSLに対応していても、特別な契約が必要な場合があります。
 ご確認ください。

## 「サーバの応答が無くなりました」

・ いったん接続したあと、プロバイダのリモートアクセスサーバから強制切断されました。しばらく、時間をおい てから、再度接続を行ってみてください。また、プロバイダにサーバの状態を確認してください。

# ISDN ランプの点滅を止めたい

通常、本製品をCATV/xDSL回線にてご使用の場合、ISDNランプが点滅したままになります。これを止めるには 以下の操作を行ってください。

- 1 AirStationの設定画面を表示し、[詳細設定]をクリックします。
- 2 ISDN設定の「アナログポート」をクリックします。
- 3 ISDNランプの欄で「常に消灯」を選択します。
- 4 [設定]をクリックします。

以上で設定は完了です。

# 主な出荷設定

・動作モードは、「ルーティングモード(PPPoE使用)」です。

| 項目                    | 初期值                                                    |  |  |
|-----------------------|--------------------------------------------------------|--|--|
| 基本設定                  |                                                        |  |  |
| エアステーション名             | ″AP″+MACアドレスの下6桁                                       |  |  |
| グループ名                 | GROUP                                                  |  |  |
| IPアドレス(サブネット<br>マスク)  | 192. 168. 0. 1 (255. 255. 255. 0)                      |  |  |
| DHCPサーバー機能            | 使用する                                                   |  |  |
| 割当アドレス                | AirStationのIPアドレスの次のアドレスから16台                          |  |  |
| DHCPサーバ(IPアドレス自動割当)設定 |                                                        |  |  |
| デフォルトゲートウェイ           | AirStationのIPアドレス                                      |  |  |
| DNSサーバの通知             | AirStationのIPアドレス                                      |  |  |
| アドレス変換設定              |                                                        |  |  |
| IPマスカレードテーブル<br>保存時間  | 5分                                                     |  |  |
|                       | パケットとフィルタ設定                                            |  |  |
| フィルタの設定               | 「NBTとMicrosoft-DSのルーティングを禁止する」および<br>「IDENT要求を拒否する」が有効 |  |  |
| 動作                    | 「WAN(インターネット)側」からのパケットを「無視」<br>する                      |  |  |
| 無線設定                  |                                                        |  |  |
| ESS-ID                | グループ名、MACアドレス、無線ローミング設定から生成                            |  |  |
| 無線チャンネル               | 11チャンネル                                                |  |  |
| DTIM Period           | 1                                                      |  |  |